## Manual de Reabertura da Escolha PNLD 2023 – Objeto 4

2024

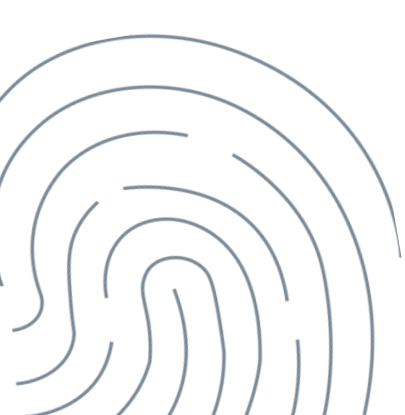

Prazo para registro: 05 a 20 de dezembro de 2024.

- Escolas participantes:
  - Escolas públicas cujas Secretarias de Educação tenham aderido previamente ao PNLD para recebimento de Obras Pedagógicas – Anos Iniciais do Ensino Fundamental.
  - Escolas públicas que possuem alunado cadastrado nos anos iniciais do ensino fundamental, registrados no censo escolar de 2023.

Já as **escolas novas**, que ainda não constem no censo escolar de 2023, não registrarão a escolha, mas poderão ser atendidas posteriormente por meio de aquisição complementar, desde que estejam incluídas no último censo escolar disponível.

O acesso ao sistema **PNLD Digital** é realizado, exclusivamente, via plataforma **Gov.Br** mediante CPF e senha pessoal e intransferível do(a) Diretor(a) da escola.

A gravação do registro da Escolha pode ser alterada a qualquer momento dentro do período aberto para registro. Prevalecerá sempre o último registro gravado.

Para proteger o registro da escola, é necessário finalizá-lo.

- Antes de finalizar, é importante a escola verificar se as Obras registradas no sistema estão de acordo com a ata da reunião de Escolha.
- Após a finalização, caso a escola queira alterar a Escolha registrada, a escola deverá solicitar a "Reabertura de Escolha" no Sistema PNLD Digital.
- A Secretaria de Educação, por meio dos perfis de Secretário(a) de Educação e/ou Coordenador do Livro, fará a análise das solicitações.

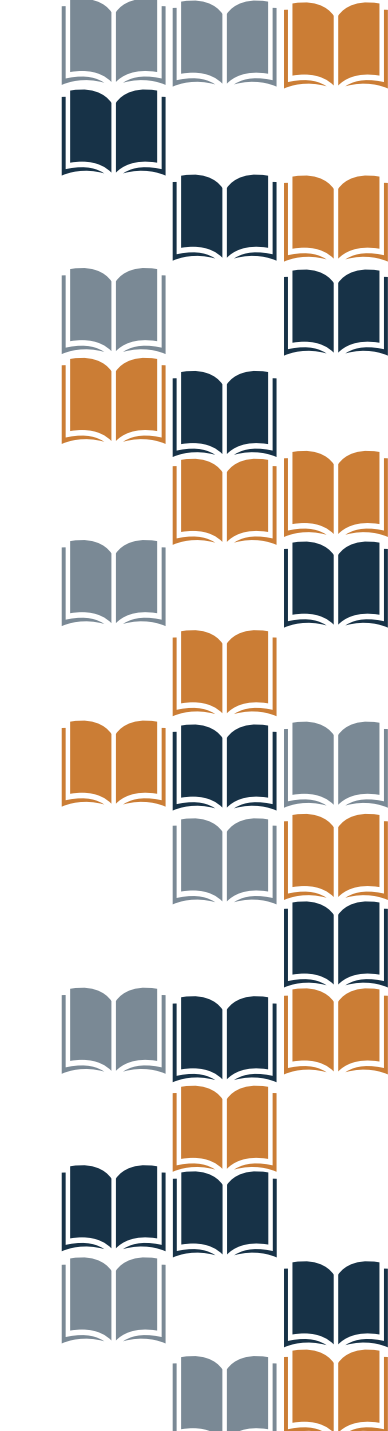

A escolha deve ser registrada no sistema PNLD Digital no endereço eletrônico <u>https://pnlddigital.fnde.gov.br/login</u>.

Para acessar o PNLD Digital é preciso ter uma conta no **GOV.BR**. Caso não tenha, clique no link GOV.BR (<u>www.gov.br</u>) e providencie o seu cadastro.

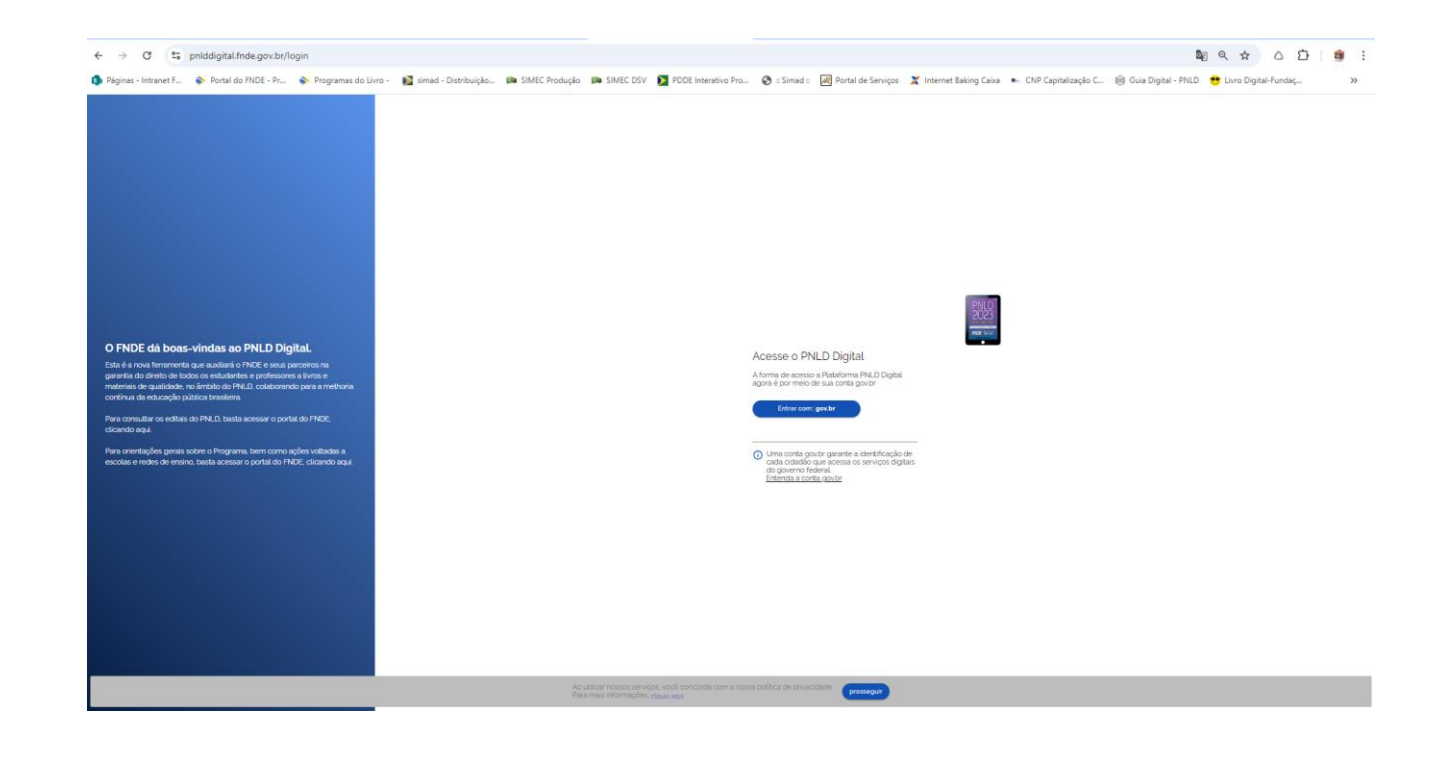

Para solicitar Reabertura de Escolha, a **escola** deve clicar no ícone destacado abaixo, e selecionar a opção "**REABRIR ESCOLHA**".

## ATENÇÃO: Apenas Escolhas com status finalizado podem ser reabertas.

| Código INEP | Escola                                             | Esfera    | UF | Município | Localização | Situação       | Ações                         |
|-------------|----------------------------------------------------|-----------|----|-----------|-------------|----------------|-------------------------------|
| 16000587    | ESC EST DUQUE DE CAXIAS                            | Estadual  | AP | Calçoene  | Rural       | Em Atividad    | de 🖻 :                        |
| 16001850    | CENTRO DE FORMACAO PROFISSIONAL MACAPA SENAI DR-AP | Privado   | AP | Macapá    | Urbana      | Em Atividad    | de 🕜 i k                      |
| 13029380    | EM SAO JORGE                                       | Municipal | AM | Manaus    | Rural       | Em Ativida     | Escolha 🖌                     |
|             |                                                    |           |    | Exibir    | 10 🕶        | 1 de 1 páginas | Reabrir Escolha<br>Visualizar |
|             |                                                    |           |    |           |             |                | Comprovante de                |

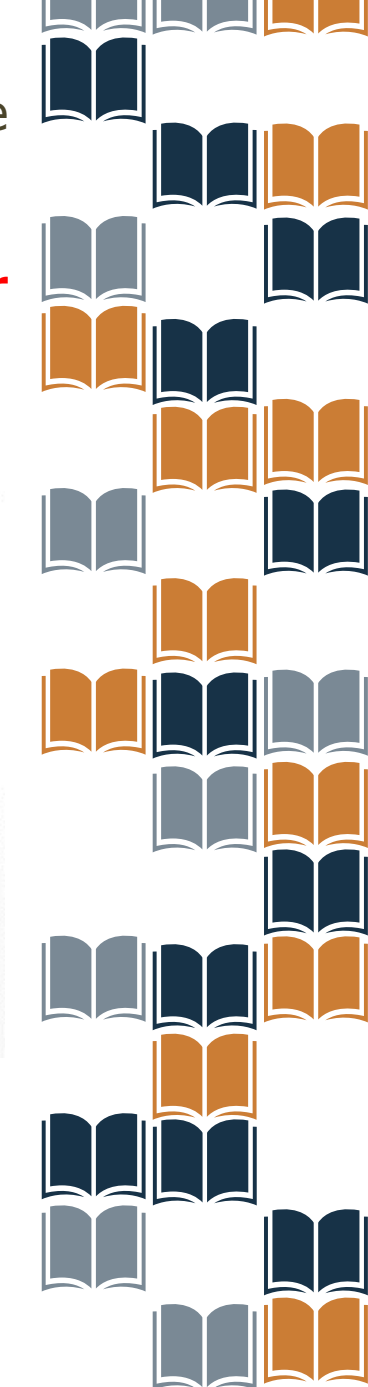

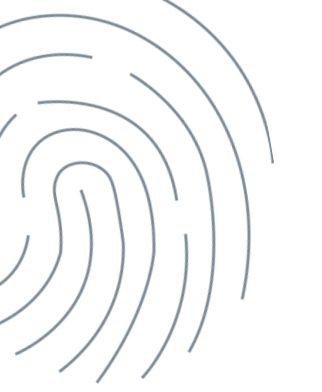

Selecione o Edital PNLD 2023 – Objeto 4. Apenas esse edital está aberto para registro de Escolha e solicitação de reabertura.

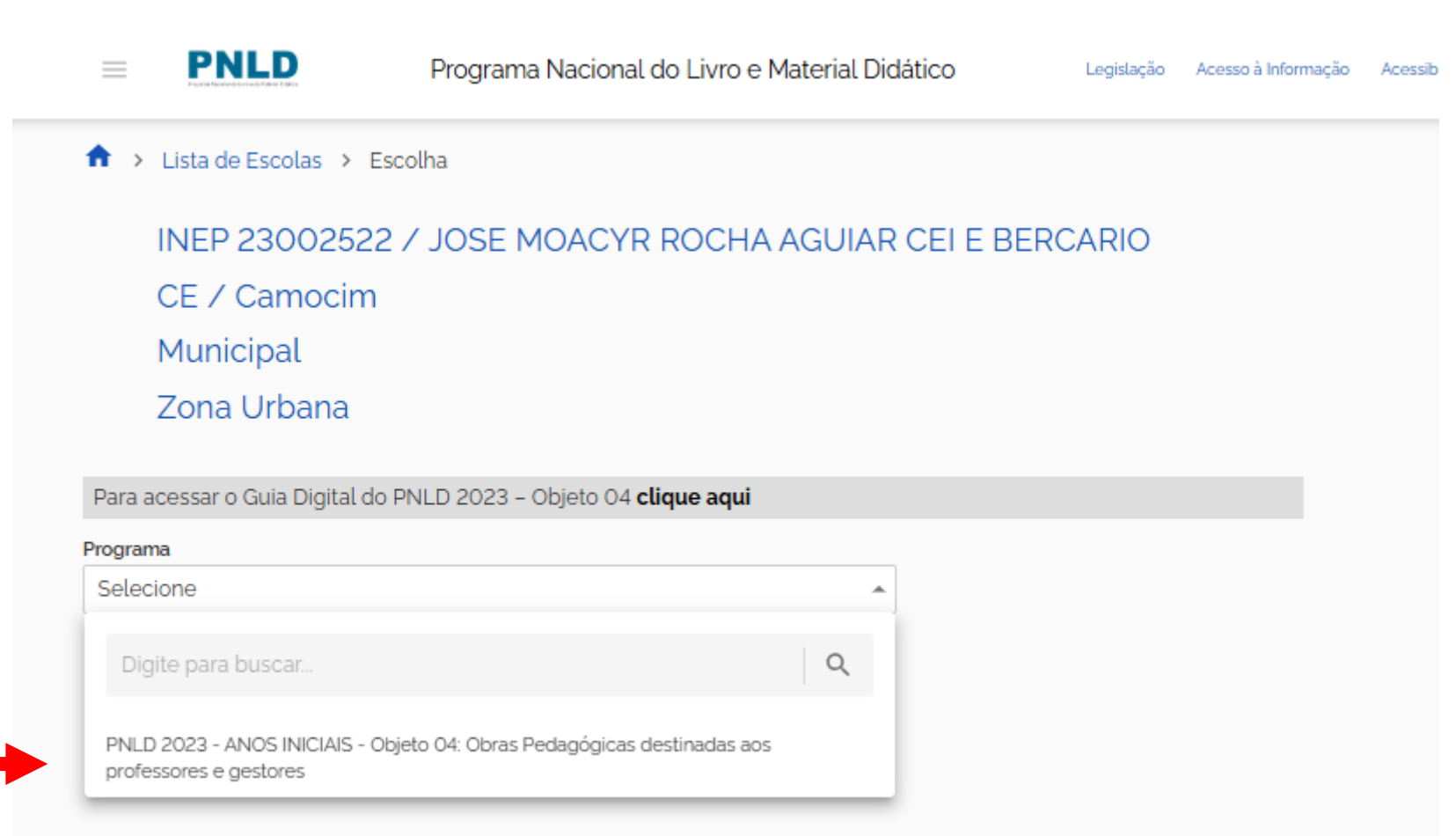

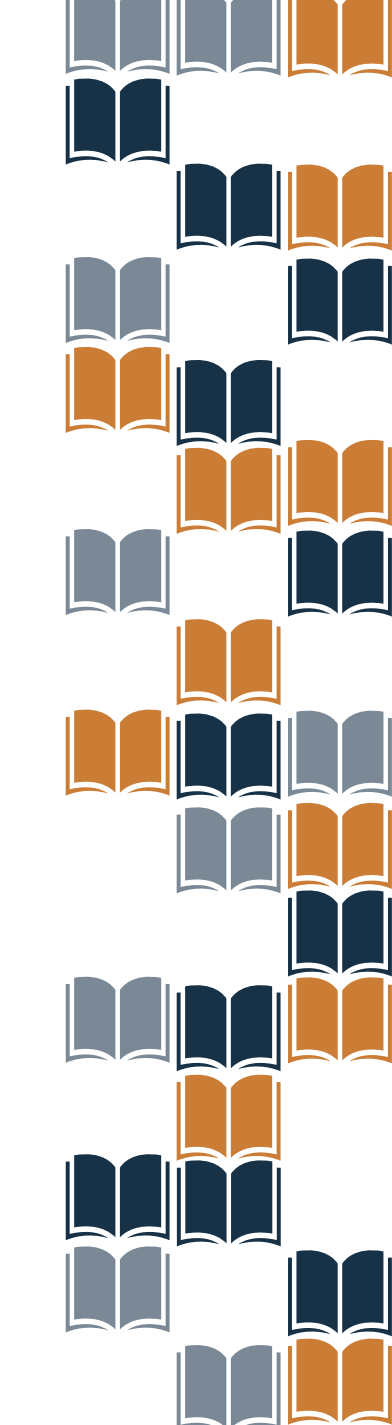

Ao selecionar o Edital do PNLD 2023 – Objeto 4, a solicitação de Reabertura de Escolha só será possível se a escola já tiver finalizado a Escolha no sistema.

| CE / Camocim<br>Municipal<br>Zona Urbana<br>Para acessar o Guia Digital do PNLD 2023 - Objeto 04 clique aqui<br>rograma<br>PNLD 2023 - ANOS INICIAIS - Objeto 04: Obras Pedagógicas destinadas ao<br>Situação Atual Escotha Finalizada<br>Data da Finalização 03/12/2024<br>Responsável Finalização DIRETOR 23002522<br>Data Solicitação Reabertura 03/12/2024 | CE / Camocim<br>Municipal<br>Zona Urbana<br>Para acessar o Gula Digital do PNLD 2023 - Objeto 04 clique aquí<br>Programa<br>PNLD 2023 - ANOS INICIAIS - Objeto 04: Obras Pedagógicas destinadas ao *<br>Situação Atual Escolha Finalizada<br>Data da Finalização 03/12/2024<br>Responsável Finalização DIRETOR 23002522<br>Data Solicitação Reabertura 03/12/2024 | INEP 23002522                     | 7 JOSE MOACYR ROCHA AGUIAR                   | CEI E BERCARIO |  |
|----------------------------------------------------------------------------------------------------|----------------------------------------------------------------------------------------------------|-----------------------------------|----------------------------------------------|----------------|--|
| Municipal<br>Zona Urbana<br>Para acessar o Guia Digital do PNLD 2023 - Objeto 04 clique aqui<br>rograma<br>PNLD 2023 - ANOS INICIAIS - Objeto 04: Obras Pedagógicas destinadas ao<br>Situação Atual Escolha Finalizada<br>Data da Finalização 03/12/2024<br>Responsável Finalização DIRETOR 23002522<br>Data Solicitação Reabertura 03/12/2024                 | Municipal<br>Zona Urbana<br>Para acessar o Guia Digital do PNLD 2023 - Objeto 04 <b>clique aquí</b><br>Programa<br>PNLD 2023 - ANOS INICIAIS - Objeto 04: Obras Pedagógicas destinadas ao *<br>Situação Atual Escolha Finalizada<br>Data da Finalização 03/12/2024<br>Responsável Finalização DIRETOR 23002522<br>Data Solicitação Reabertura 03/12/2024          | CE / Camocim                      |                                              |                |  |
| Zona Urbana Para acessar o Guia Digital do PNLD 2023 - Objeto 04 ctique aqui rograma PNLD 2023 - ANOS INICIAIS - Objeto 04: Obras Pedagógicas destinadas ao  Situação Atual Escolha Finalizada Data da Finalização 03/12/2024 Responsável Finalização DIRETOR 23002522 Data Solicitação Reabertura 03/12/2024                                                  | Zona Urbana   Para acessar o Guia Digital do PNLD 2023 - Objeto 04 clique aqui Programa PNLD 2023 - ANOS INICIAIS - Objeto 04: Obras Pedagógicas destinadas ao  Situação Atual Escolha Finalizada Data da Finalização 03/12/2024 Responsável Finalização DIRETOR 23002522 Data Solicitação Reabertura 03/12/2024 Austificativa                                    | Municipal                         |                                              |                |  |
| Para acessar o Guia Digital do PNLD 2023 - Objeto 04 <b>clique aqui</b><br>rograma<br>PNLD 2023 - ANOS INICIAIS - Objeto 04: Obras Pedagógicas destinadas ao ▼<br>Situação Atual Escolha Finalizada<br>Data da Finalização 03/12/2024<br>Responsável Finalização DIRETOR 23002522<br>Data Solicitação Reabertura 03/12/2024                                    | Para acessar o Guia Digital do PNLD 2023 - Objeto 04 clique aqui   Programa   PNLD 2023 - ANOS INICIAIS - Objeto 04: Obras Pedagógicas destinadas ao ▼   Situação Atual Escolha Finalizada   Data da Finalização   03/12/2024   Responsável Finalização   DIRETOR 23002522   Data Solicitação Reabertura 03/12/2024 Justificativa                                 | Zona Urbana                       |                                              |                |  |
| rograma<br>PNLD 2023 - ANOS INICIAIS - Objeto 04: Obras Pedagógicas destinadas ao ▼<br>Situação Atual Escolha Finalizada<br>Data da Finalização 03/12/2024<br>Responsável Finalização DIRETOR 23002522<br>Data Solicitação Reabertura 03/12/2024                                                                                                    | Programa   PNLD 2023 - ANOS INICIAIS - Objeto 04: Obras Pedagógicas destinadas ao.   Situação Atual Escolha   Data da Finalização   03/12/2024   Responsável Finalização   DIRETOR 23002522   Data Solicitação Reabertura   03/12/2024                                                                                                    | Para acessar o Guia Digital do    | PNLD 2023 – Objeto 04 <b>clique aqui</b>     |                |  |
| <ul> <li>PNLD 2023 - ANOS INICIAIS - Objeto 04: Obras Pedagógicas destinadas ao</li> <li>Situação Atual Escolha Finalizada</li> <li>Data da Finalização 03/12/2024</li> <li>Responsável Finalização DIRETOR 23002522</li> <li>Data Solicitação Reabertura 03/12/2024</li> </ul>                                                                                | PNLD 2023 - ANOS INICIAIS - Objeto 04: Obras Pedagógicas destinadas ao.   Situação Atual Escolha   Data da Finalização   03/12/2024   Responsável Finalização   DIRETOR 23002522   Data Solicitação Reabertura    03/12/2024                                                                                                    | Programa                          |                                              |                |  |
| Situação Atual Escolha       Finalizada         Data da Finalização       03/12/2024         Responsável Finalização       DIRETOR 23002522         Data Solicitação Reabertura       03/12/2024                                                                                                    | Situação Atual Escolha       Finalizada         Data da Finalização       03/12/2024         Responsável Finalização       DIRETOR 23002522         Data Solicitação Reabertura       03/12/2024         Justificativa       Valuatificativa                                                                                                    | PNLD 2023 - ANOS INICIAIS -       | Objeto 04: Obras Pedagógicas destinadas ao 👻 |                |  |
| Data da Finalização       03/12/2024         Responsável Finalização       DIRETOR 23002522         Data Solicitação Reabertura       03/12/2024                                                                                                    | Data da Finalização       03/12/2024         Responsável Finalização       DIRETOR 23002522         Data Solicitação Reabertura       03/12/2024         Justificativa       Valuatificativa                                                                                                    | Situação Atual Escolha            | Finalizada                                   |                |  |
| Responsável Finalização       DIRETOR 23002522         Data Solicitação Reabertura       03/12/2024                                                                                                    | Responsável Finalização       DIRETOR 23002522         Data Solicitação Reabertura       03/12/2024         Justificativa       03/12/2024                                                                                                    | Data da Finalização               | 03/12/2024                                   |                |  |
| Data Solicitação Reabertura 03/12/2024                                                                                                    | Data Solicitação Reabertura 03/12/2024<br>Justificativa                                                                                                    | Responsável Finalização           | DIRETOR 23002522                             |                |  |
|                                                                                                    | Justificativa                                                                                                    | Data Solicitação Reabertura       | 03/12/2024                                   |                |  |
| astincativa                                                                                                    |                                                                                                    | Justificativa                     |                                              |                |  |
|                                                                                                    |                                                                                                    |                                   |                                              |                |  |
|                                                                                                    |                                                                                                    |                                   |                                              |                |  |
|                                                                                                    |                                                                                                    |                                   |                                              |                |  |
|                                                                                                    |                                                                                                    | Anexar documento de justificativa |                                              |                |  |
| nexar documento de justificativa                                                                                                    | Anexar documento de justificativa                                                                                                    | 1 Upload                          |                                              |                |  |
| nexar documento de justificativa                                                                                                    | Anexar documento de justificativa                                                                                                    |                                   |                                              |                |  |
| nexar documento de justificativa                                                                                                    | Anexar documento de justificativa                                                                                                    |                                   |                                              |                |  |

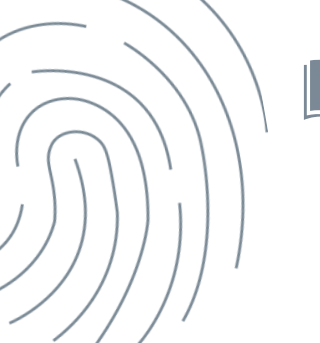

A escola deverá preencher o campo "Justificativa" esclarecendo o motivo da solicitação de reabertura da escolha.

| DNLD 2022 - ANOS INICIAIS         | Objete O4: Objete Redeaderings destinged as an in- |  |
|-----------------------------------|----------------------------------------------------|--|
| PINED 2023 - AINOS INICIAIS       | • Objeto 04. Obras Pedagogicas destinadas ao 👻     |  |
| Situação Atual Escolha            | Finalizada                                         |  |
| Data da Finalização               | 03/12/2024                                         |  |
| Responsável Finalização           | DIRETOR 23002522                                   |  |
| Data Solicitação Reabertura       | 03/12/2024                                         |  |
| Justificativa                     |                                                    |  |
|                                   |                                                    |  |
|                                   |                                                    |  |
|                                   |                                                    |  |
|                                   |                                                    |  |
|                                   |                                                    |  |
|                                   |                                                    |  |
|                                   |                                                    |  |
|                                   |                                                    |  |
|                                   |                                                    |  |
| Anexar documento de justificativa |                                                    |  |
| Anexar documento de justificativa |                                                    |  |
| Anexar documento de justificativa |                                                    |  |
| Anexar documento de justificativa |                                                    |  |
| Anexar documento de justificativa |                                                    |  |
| Anexar documento de justificativa |                                                    |  |

eabertura

A escola deverá, obrigatoriamente, anexar um documento, com a assinatura do(a) Diretor(a), contendo as justificativas para a solicitação de Reabertura da Escolha.

O sistema permite anexar somente documentos em formato PDF.

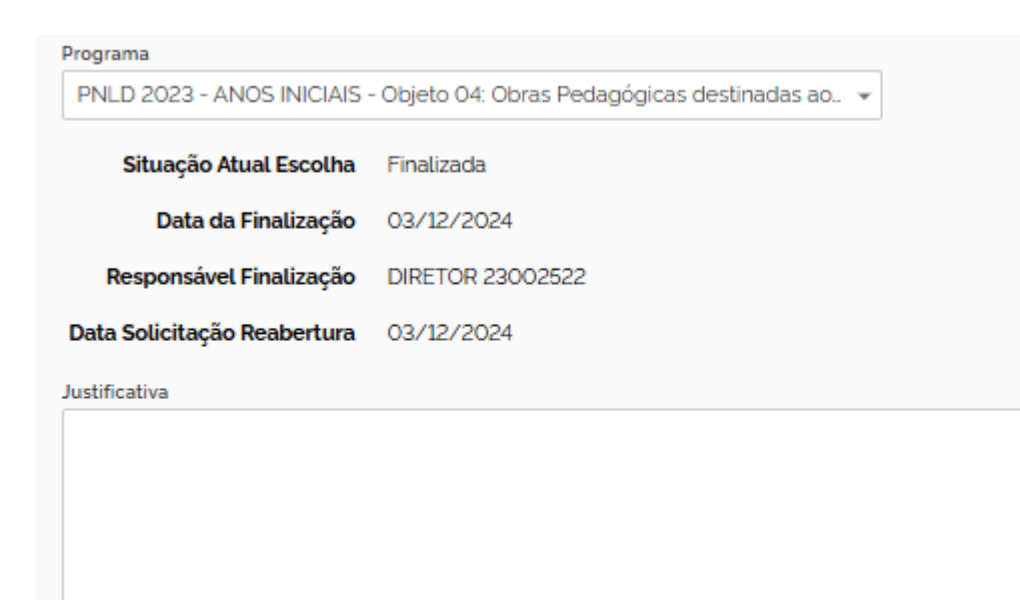

Anexar documento de justificativa

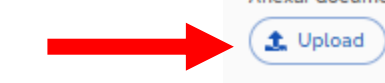

Solicitar Reabertura

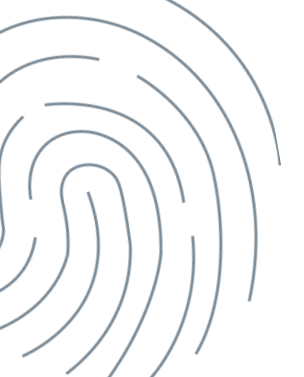

Após preencher os campos obrigatórios e anexar o documento de justificativa, a escola deverá clicar em "Solicitar Reabertura".

Solicitar Reabertura

| Programa                          |                                                |
|-----------------------------------|------------------------------------------------|
| PNLD 2023 - ANOS INICIAIS         | - Objeto 04: Obras Pedagógicas destinadas ao 👻 |
| Situação Atual Escolha            | Finalizada                                     |
| Data da Finalização               | 03/12/2024                                     |
| Responsável Finalização           | DIRETOR 23002522                               |
| Data Solicitação Reabertura       | 03/12/2024                                     |
| Justificativa                     |                                                |
|                                   |                                                |
|                                   |                                                |
|                                   |                                                |
|                                   |                                                |
|                                   |                                                |
| Anexar documento de justificativa | 2                                              |
| L Upload                          |                                                |
|                                   |                                                |
|                                   |                                                |
|                                   |                                                |
|                                   |                                                |
|                                   |                                                |
|                                   |                                                |

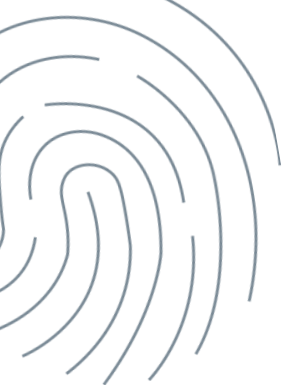

**ATENÇÃO!** A solicitação de Reabertura de Escolha do PNLD 2023 – Objeto 4 só é possível enquanto perdurar o prazo para registro da Escolha.

Encerrado o prazo para registro da Escolha, o sistema não permitirá mais a solicitação para Reabertura.

Após a solicitação de Reabertura da Escolha, a escola deverá aguardar a análise da Secretaria de Educação.

Somente os perfis de Secretário(a) de Educação e/ou Coordenador do Livro poderão realizar a análise da Reabertura de Escolha.

Ao acessar o sistema PNLD Digital, o Secretário(a) de Educação e/ou o Coordenador do Livro visualizarão todas as escolas vinculadas à sua rede.

|             | NLD                 | Programa Nacional do I | _ivro e Material Dic | lático | Legislação A          | cesso à Informação | Acessibilidade | •             |
|-------------|---------------------|------------------------|----------------------|--------|-----------------------|--------------------|----------------|---------------|
| Lista d     | e Escolas           |                        |                      |        |                       |                    |                |               |
| Nome Escol  | a ou Cód. Inep      | ۹ (۲                   |                      |        |                       |                    |                |               |
| Código INEP | Escola              |                        | Esfera               | UF     | Município             | Localização        | Situação       | Ações         |
| 51003830    | EE PROF MARINES FAT | IMA DE SA TEIXEIRA     | Estadual             | MT     | Alta Floresta         | Urbana             | Em Atividade   | <b>8</b> :    |
| 51052946    | EE ONECIDIO MANOEL  | RESENDE                | Estadual             | MT     | Alto Araguaia         | Rural              | Em Atividade   | <b>8</b> :    |
| 51097206    | EE PORTAL DA AMAZO  | AIA                    | Estadual             | MT     | Apiacás               | Urbana             | Em Atividade   | <b>8</b> :    |
| 51091259    | EE INDIGENA PASAPKA | REEJ                   | Estadual             | MT     | Aripuanã              | Rural              | Em Atividade   | <b>8</b> :    |
| 51024403    | EE DEP NORBERTO SC  | HWANTES                | Estadual             | MT     | Barra do Garças       | Urbana             | Em Atividade   | <b>8</b> :    |
| 51088894    | EE PROF GERSON CAR  | LOS DA SILVA           | Estadual             | MT     | Bom Jesus do Araguaia | Urbana             | Em Atividade   | <b>1</b> 21 : |
| 51057565    | EE CRIANCA CIDADA   |                        | Estadual             | MT     | Cáceres               | Urbana             | Em Atividade   | <b>8</b> :    |
| 51022273    | EE INDIGENA DE EDUC | ACAO BASICA XAVANTE    | Estadual             | MT     | Campinápolis          | Rural              | Em Atividade   | <b>1</b> 21 : |
| 51207800    | EE LEDY ANITA BRESC | ANCIN                  | Estadual             | MT     | Campo Verde           | Urbana             | Em Atividade   | <b>2</b> i    |
| 51064448    | EE INDIGENA SAMUEL  | SAHUTUWE               | Estadual             | MT     | Canarana              | Rural              | Em Atividade   | <b>8</b> :    |
|             |                     |                        |                      |        |                       |                    |                |               |

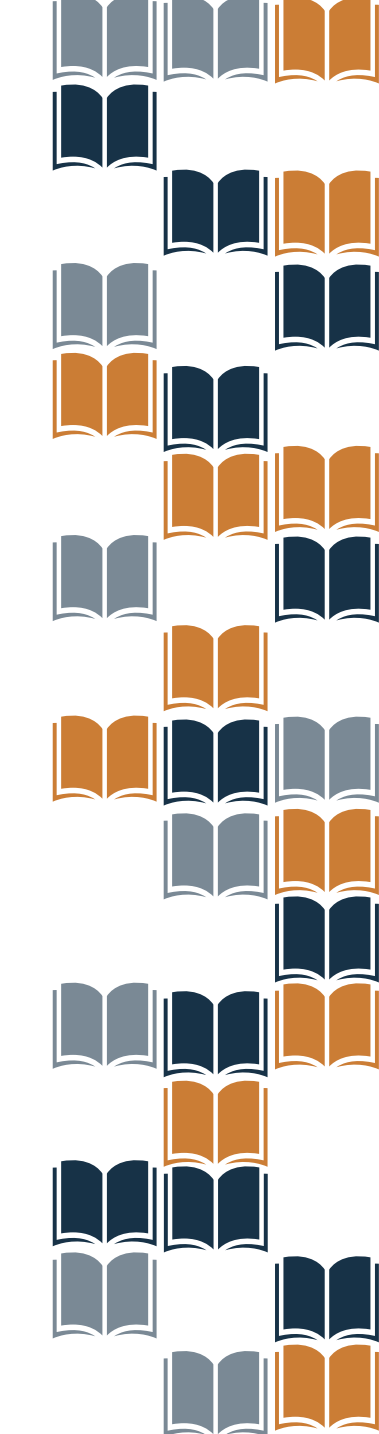

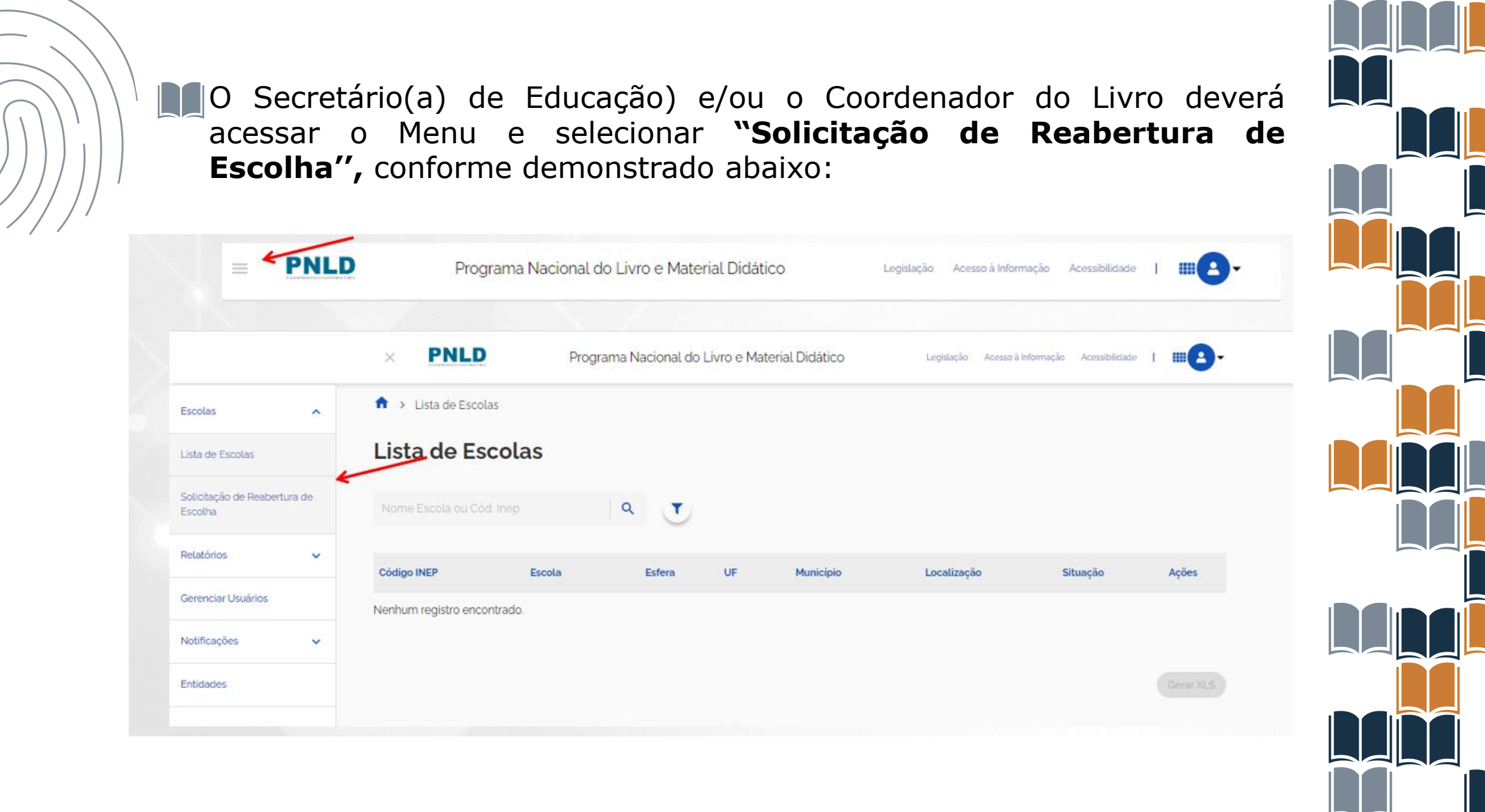

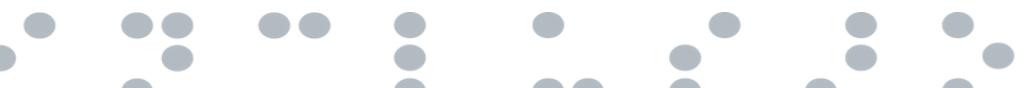

Selecione o Edital PNLD 2023 – Objeto 4 para visualizar as solicitações de Reabertura de Escolha registradas pelas escolas. Apenas esse edital está aberto para registro de Escolha e solicitação de reabertura.

| = PNLI             | D            | Programa Nacional do I                     | _ivro e      | Material Didático                                                    | Legislação          | Acesso à Informação | Acessibilidade         | =        | *             | 8.   |
|--------------------|--------------|--------------------------------------------|--------------|----------------------------------------------------------------------|---------------------|---------------------|------------------------|----------|---------------|------|
| ♠ > Solicitação (  | de Reabe     | ertura de Escolha                          |              |                                                                      |                     |                     |                        |          |               |      |
| Solicitaçã         | io de        | Reabertura de                              | Esc          | olha                                                                 |                     |                     |                        |          |               |      |
| 🕕 Para visualizar  | r as solicit | tações de reabertura de escolha            | seleció      | one o programa desejado.                                             |                     |                     |                        |          |               |      |
| Pesquise pelo cód  | digo INEF    | 9 ou Nome da Escola                        | Q            | Objeto/Edital<br>PNLD 2023 - ANOS INIC                               | IAIS-0_ 🔻           | Situação            |                        |          | Ţ             |      |
| Últimas atualizaçi | ões          |                                            |              |                                                                      |                     |                     |                        |          |               |      |
| -                  |              |                                            |              |                                                                      |                     |                     |                        |          |               |      |
| UF Dependência     | INEP         | Escola                                     | Obje         | to/Edital                                                            |                     |                     | Data da<br>solicitação | Sit      | tuação        | Ação |
| CE Municipal       | 230025<br>22 | JOSE MOACYR ROCHA AGUIAR<br>CEI E BERCARIO | PNLI<br>dest | D 2023 - ANOS INICIAIS - Objeto<br>inadas aos professores e gestores | 04: Obras Peda<br>s | agógicas            | 03/12/2024 -<br>16:38  | Nä<br>an | áo<br>alisada | ~    |
|                    |              |                                            |              |                                                                      |                     | Exibir              | 10 💌 1 de 1            | página   | s <           | >    |
| •                  |              |                                            |              |                                                                      |                     |                     |                        |          |               |      |

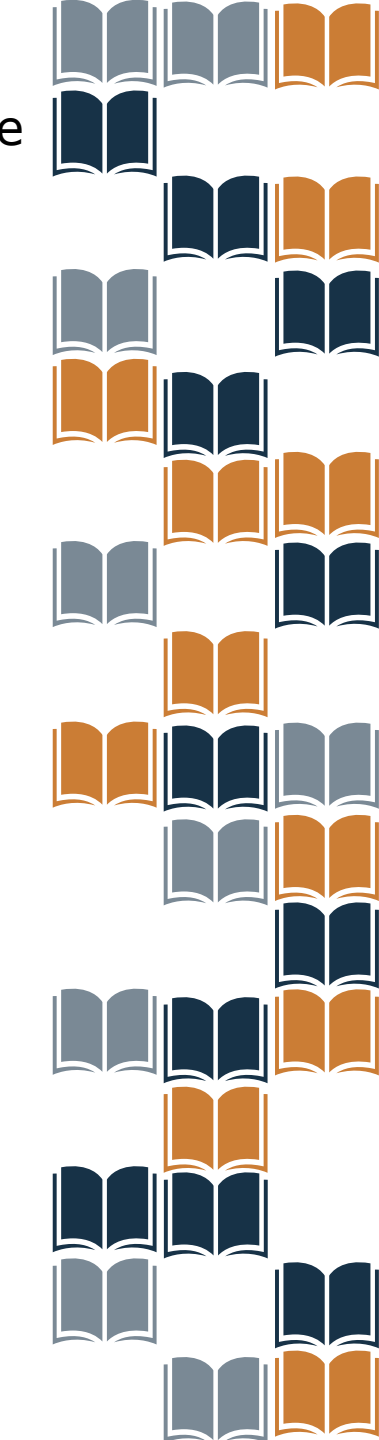

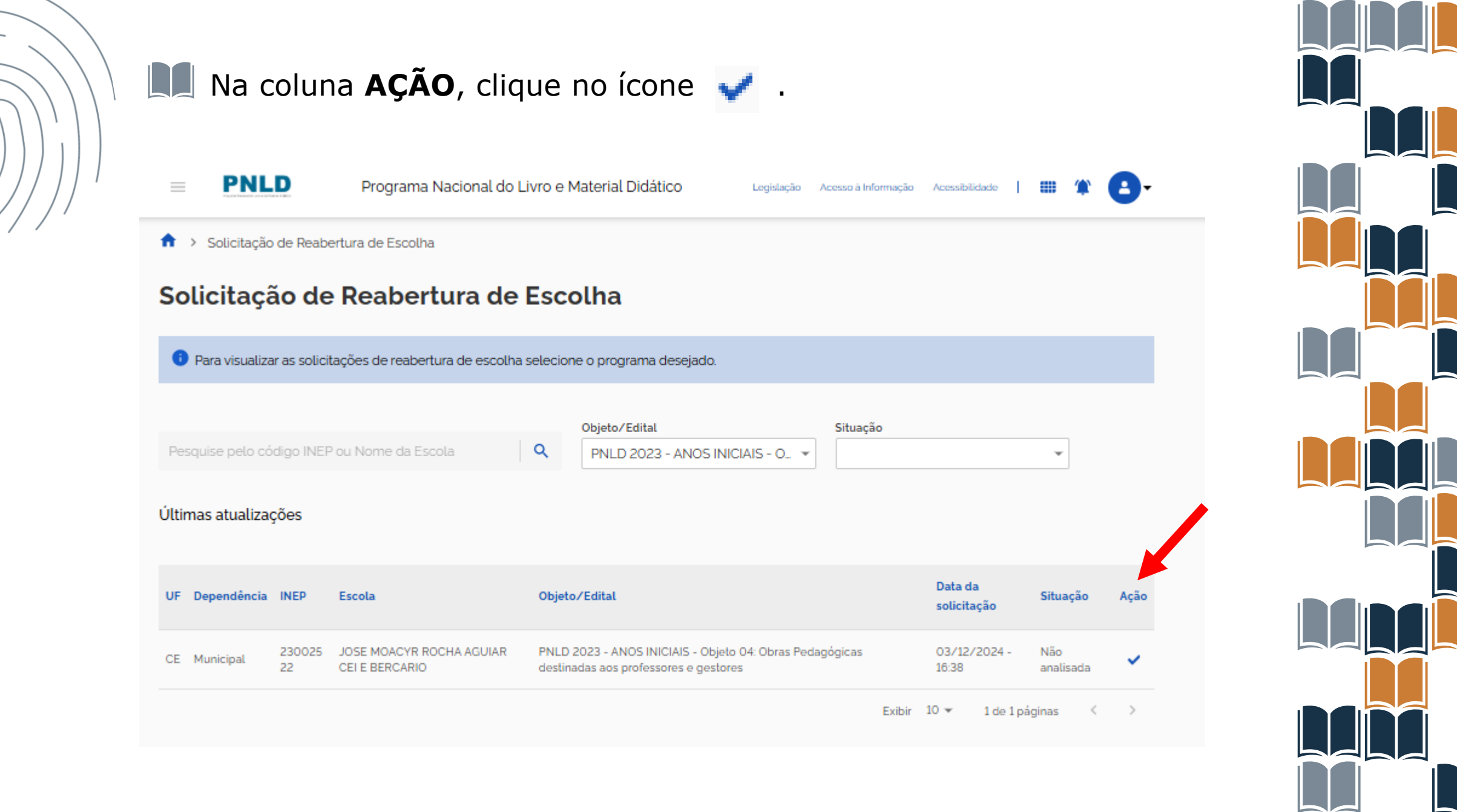

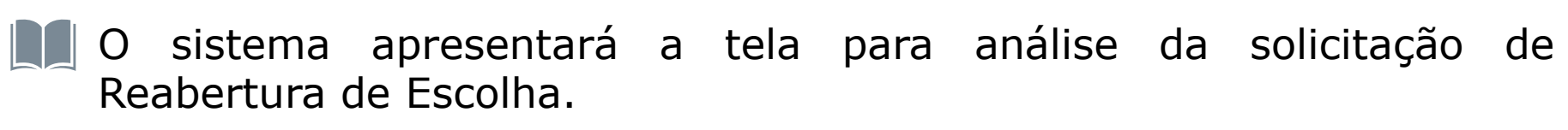

| nfirmar a reaberlura de escolha?                                                                                                    |
|----------------------------------------------------------------------------------------------------|
| the main second second s |
| tal: PNLD 2023 - ANUS INICIAIS - Objeto 04: Obras Pedagogicas destinadas aos professores e gestores                                                                                                    |
| CE                                                                                                    |
| pendència: Municipal                                                                                                    |
| P: 23002522                                                                                                    |
| IDSE MOACYR ROCHA AGUIAR CEI E BERCARIO                                                                                                    |
| alização: Urbana                                                                                                    |
| ponsável Solicitação: DIRETOR 23002522                                                                                                    |
| a Solicitação: 03/12/2024                                                                                                    |
| tificativa:                                                                                                    |
|                                                                                                    |
| DiligenciaABACATTE-EDITOR. 🛓 👩                                                                                                    |
| liberação:                                                                                                    |
| Aprovado 🔘 Reprovado                                                                                                    |
|                                                                                                    |
| exar documento de justificativa                                                                                                    |
| C Opicala                                                                                                    |
|                                                                                                    |
|                                                                                                    |

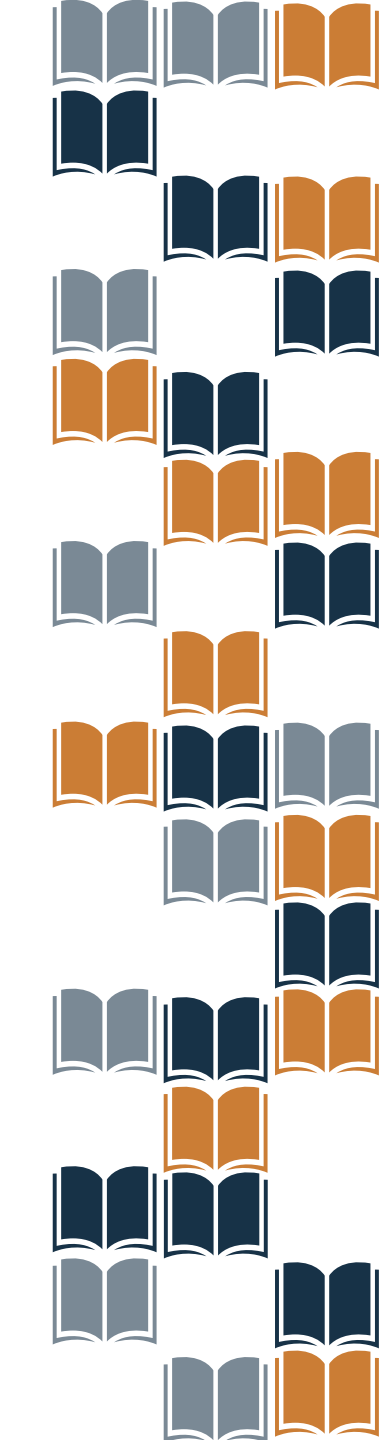

Após análise da solicitação, no campo Deliberação, deverá ser selecionada uma das opções: Aprovado ou Reprovado.

A Secretaria de Educação deverá, obrigatoriamente, anexar um documento, com a assinatura do(a) Secretário(a) de Educação, contendo as justificativas de análise acerca da aprovação ou reprovação da solicitação de Reabertura da Escolha. O sistema permite anexar somente documentos em formato PDF.

| Aprovada            | Reprovado       |  |
|---------------------|-----------------|--|
|                     |                 |  |
|                     |                 |  |
|                     |                 |  |
| Anexar documento de | e justificativa |  |
|                     |                 |  |

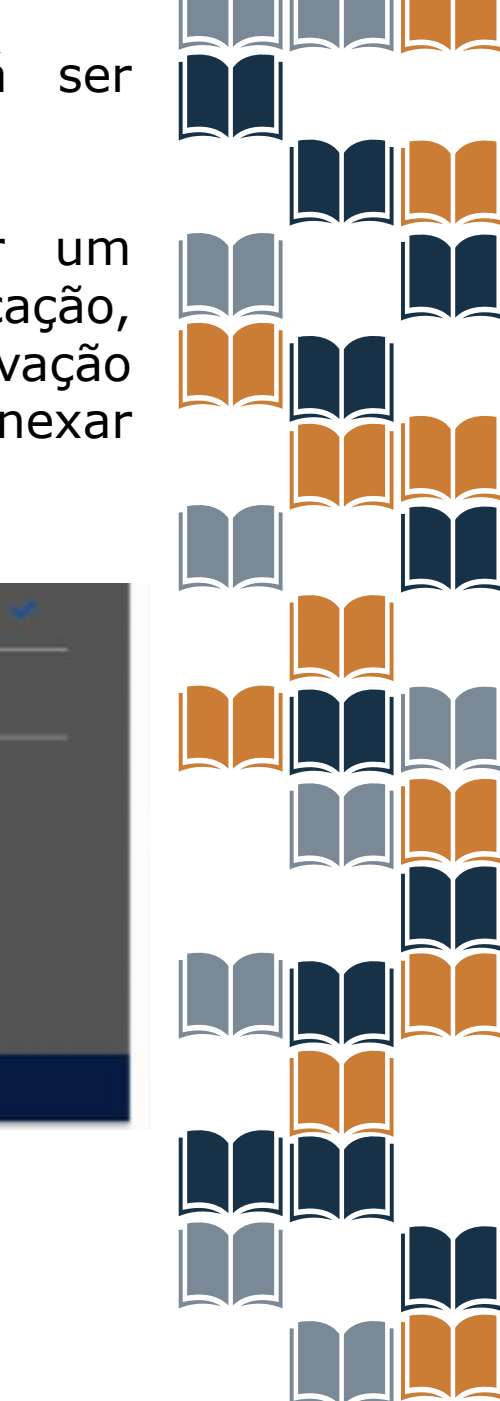

Após preencher os campos obrigatórios e anexar o documento de análise da solicitação, a Secretaria de Educação deverá clicar em 'Salvar''.

Após aprovação pela Secretaria de Educação, a Escolha da escola será reaberta para novo registro. A escola receberá um e-mail automático do sistema informando que a Escolha foi reaberta

| AC | Deliberação                       |        |
|----|-----------------------------------|--------|
| AC |                                   |        |
|    |                                   |        |
|    | Anexar documento de justificativa |        |
|    | Lupload                           |        |
|    | Formato: PDF                      | Satvar |

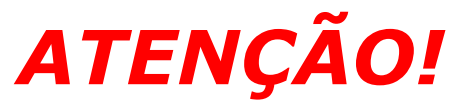

Após análise da reabertura da Escolha, o Diretor receberá um email informando qual a situação da análise, se Aprovado ou Reprovado.

Solicitação de Reabertura de Escolha

noreply@digi.hmg.apps.rnp.br Para: kisca20+03020307007@hotmail.c  $\leftarrow \ll \rightarrow | \blacksquare | \cdots$ 

Para: kisca20+03020307007@hotmail.com

Ter, 03/12/2024 19:47

O resultado da análise de solicitação de reabertura da escolha do programa PNLD 2023 - ANOS INICIAIS/Objeto 04: Obras Pedagógicas destinadas aos professores e gestores foi Aprovado

Mensagem automática, enviada por: PNLD Digital

Não responder

Ν

← Responder / ← Encaminhar

## Atenção! Após a Reabertura da Escolha pela Secretaria de Educação, os registros de Escolha poderão ser novamente editados pela escola.

- As escolas devem acessar o sistema PNLD Digital para registrar e finalizar a Escolha do PNLD 2023 Objeto 4.
- Se, depois da Reabertura da Escolha, a escola não registrar e finalizar a Escolha do PNLD 2023 – Objeto 4, receberá obras do Guia PNLD de acordo com critérios técnicos definidos pelo FNDE.

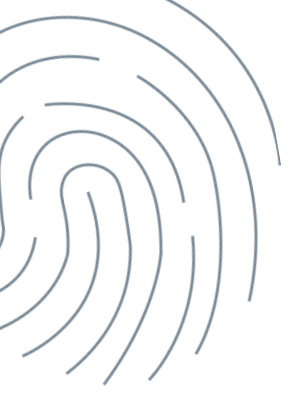

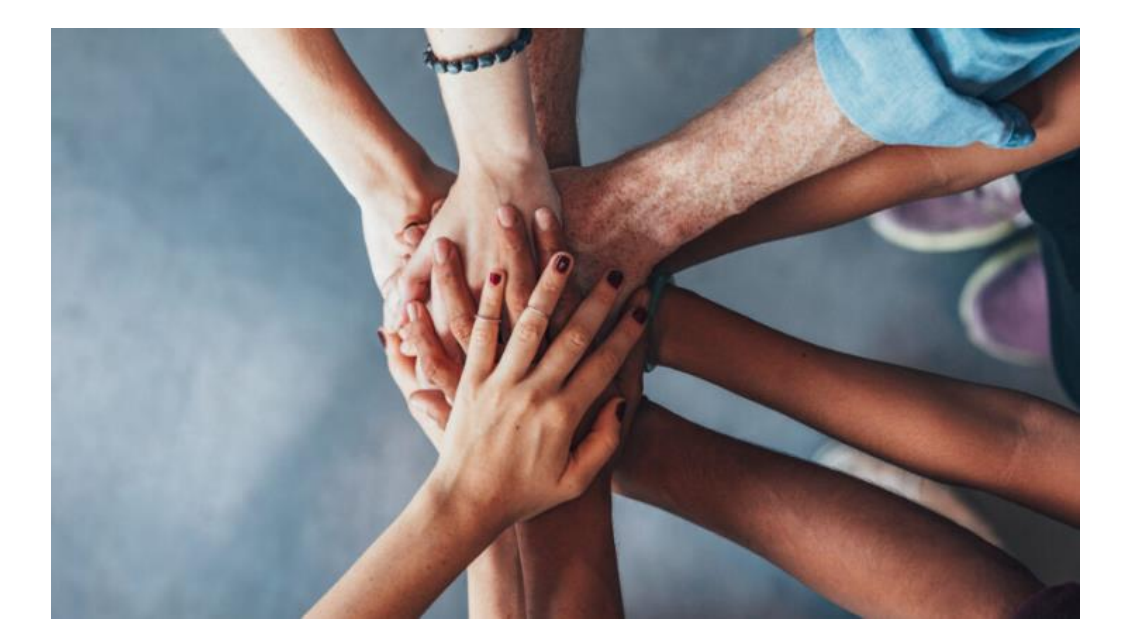

Dúvidas sobre a Escolha do PNLD 2023 – Objeto 4 envie e-mail para: livrodidatico@fnde.gov.br

Fraudes e Violações às Normas de Conduta e-mail para: <u>ouvidoria@fnde.gov.br</u>

Guia do PNLD: <u>https://pnld.nees.ufal.br/pnld\_2023\_anos\_iniciais\_objeto\_04/inicio</u>

Informações sobre a escolha: <u>https://www.gov.br/fnde/pt-br/acesso-a-</u> informacao/acoes-e-programas/programas/programas-do-livro/escolha-pnld-2023-obraspedagógicas.